## Alisa Ann Ruch Burn Foundation 50th Anniversary Celebration

## How to participate in Online Auction

Not able to join us on October 15th but still want in on the fun? Our auction will open online on **October 1st at 7:00 AM and will close during the celebration on October 15th**. Those attending in-person will be able to see the items up for bid, but we will all use the online bid portal so that those unable to travel to Southern California can still get in on the fun! See below for how to view items and register to bid!

## Ready to view the items?

1. Navigate to <a href="https://one.bidpal.net/aarbf50thcelebration/welcome">https://one.bidpal.net/aarbf50thcelebration/welcome</a>

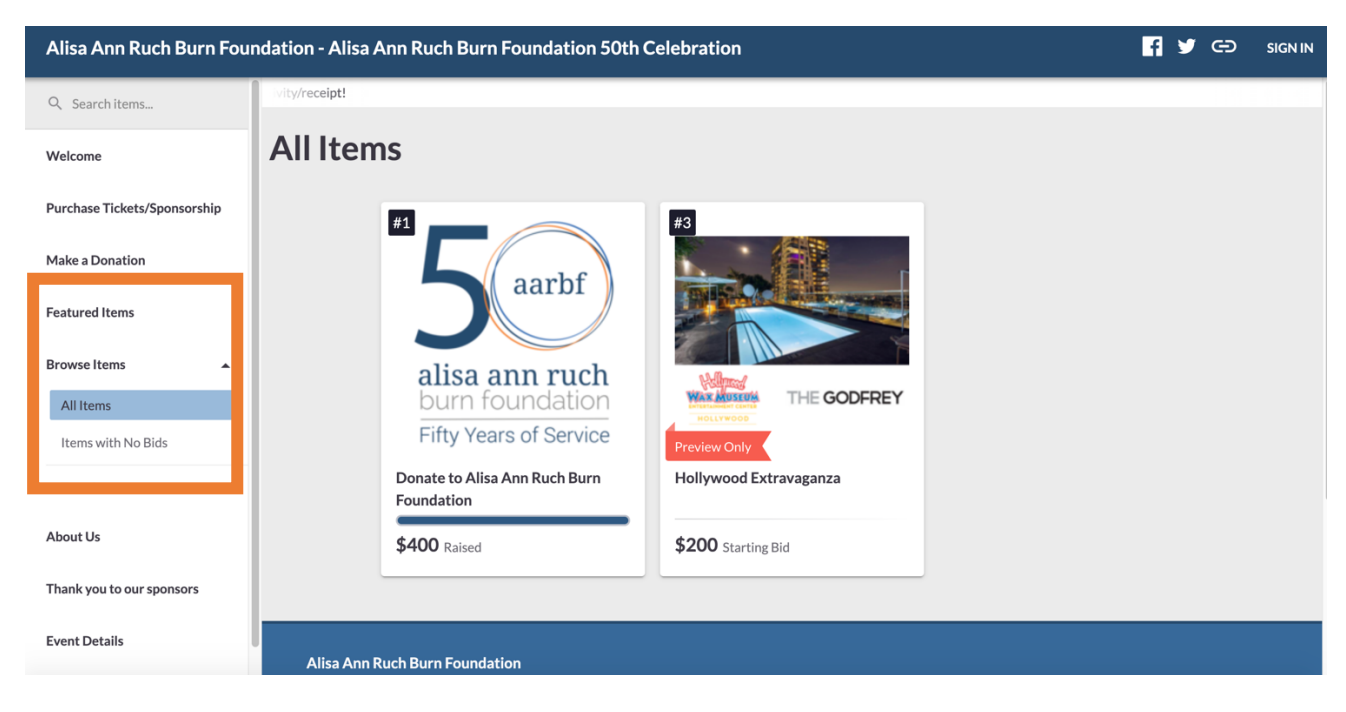

2. Click on "Browse Items" and select "All Items"

3. Items will open for bid on October 1st!

## Ready to bid?

- 1. Navigate to <a href="https://one.bidpal.net/aarbf50thcelebration/welcome">https://one.bidpal.net/aarbf50thcelebration/welcome</a>
- 2. Click on "Sign in" in the upper right hand corner.

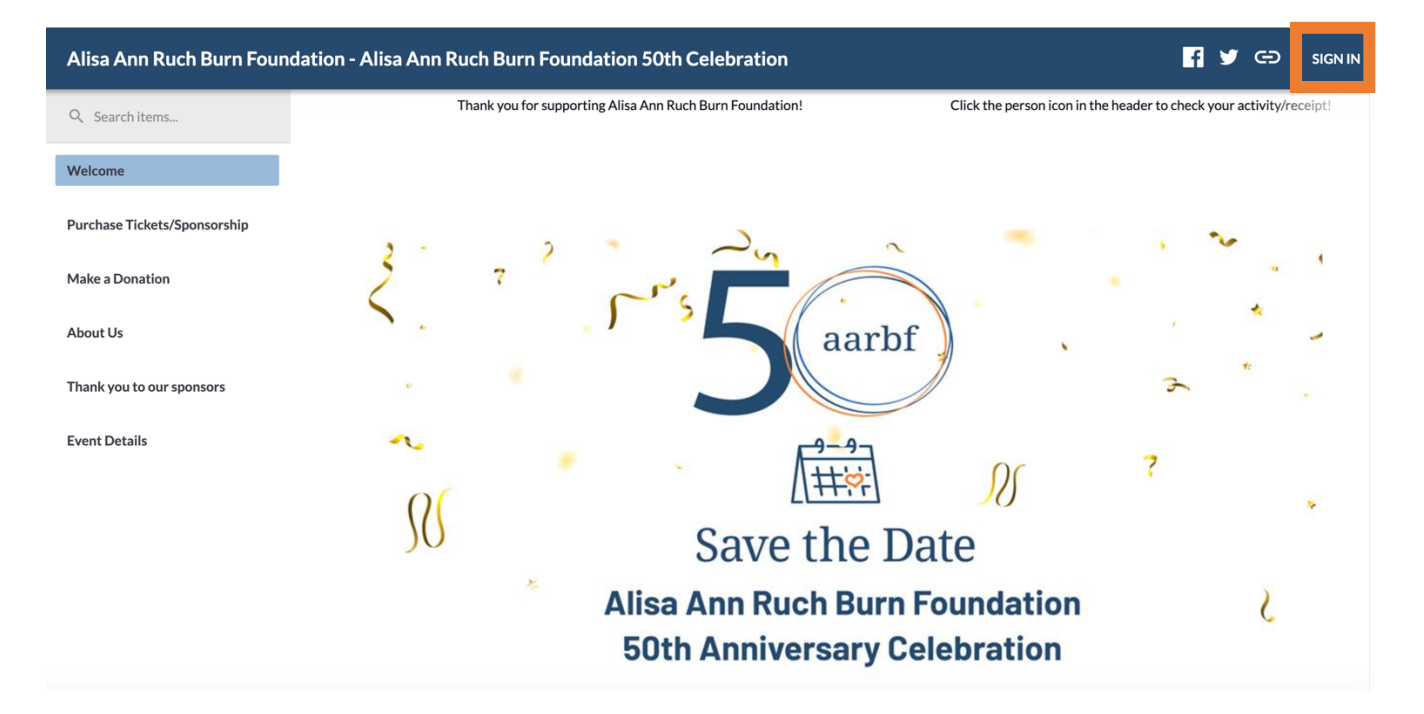

3. Select "Sign in with email".

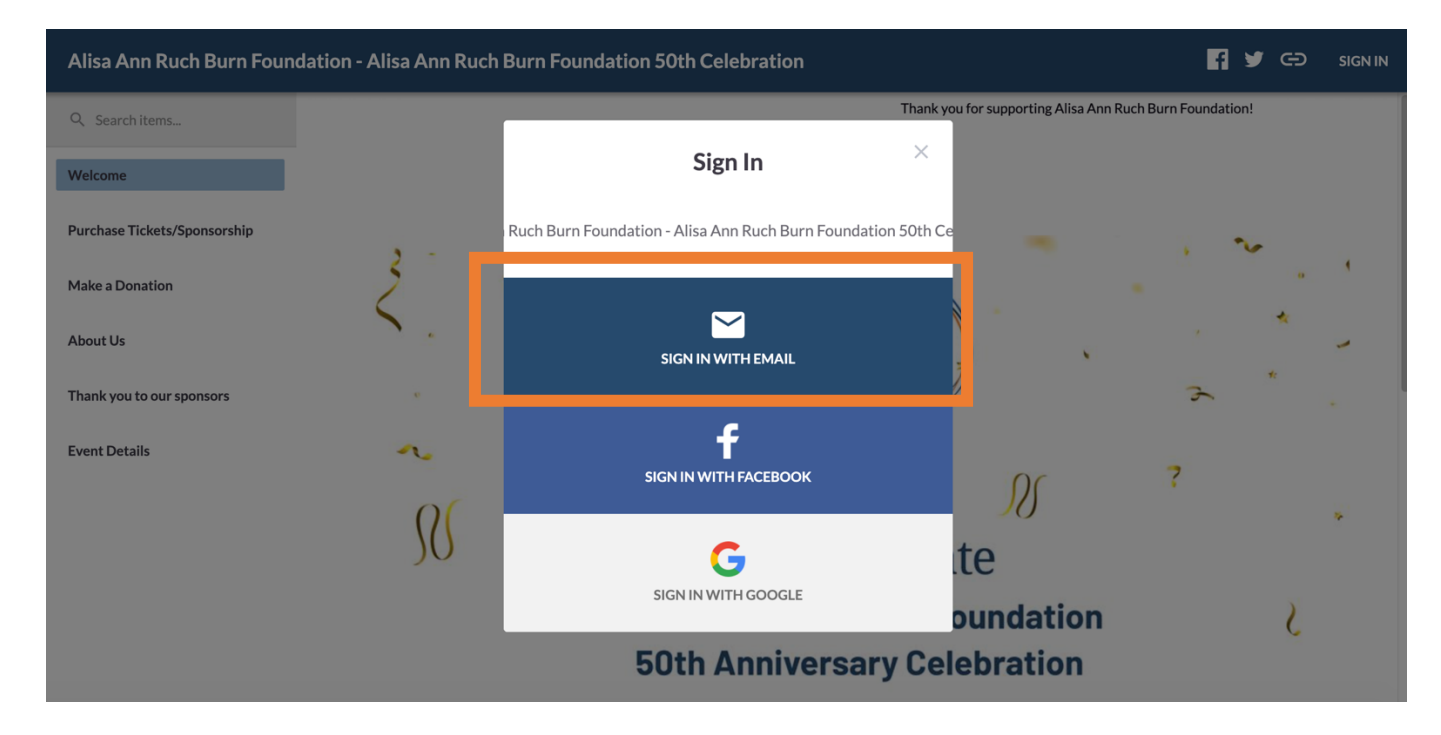

- f y GD Thank you for supporting Alisa Ann Ruch Burn Foundat Click the person icon in the header to check Please enter your email address. Welcome Emai Purchase Tickets/Sponsorship Make a Donation About Us Thank you to our spon Event Details RS N te ВАСК NEXT • oundation **50th Anniversary Celebration**
- 4. Enter your email address and select "Next".

5. Enter in all your contact information and click "Finish". You will be prompted to enter a credit card. Please note, you can't place a bid unless you have your credit card on file.

| Alisa Ann Ruch Burn | Foundation - Alisa Ann Ru | Hey there!                                                                           | × |     | <b>F</b> y © |
|---------------------|---------------------------|--------------------------------------------------------------------------------------|---|-----|--------------|
| Q Search items      |                           | To register, please review your info and fill out any missing info that is required. |   |     |              |
| Welcome             |                           |                                                                                      |   |     |              |
| Purchase            |                           | * Mobile #                                                                           |   |     |              |
| Tickets/Sponsorship | 3 7 7                     | Text me a link to Sign In with later                                                 |   | 1   |              |
| Make a Donation     | <b>`</b>                  | * First Name                                                                         |   | * - |              |
| About Us            | · · · · ·                 |                                                                                      |   | *   |              |
| Thank you to our    | ~ "                       | * Last Name                                                                          |   |     |              |
| sponsors            | R                         | Freed                                                                                |   | *   |              |
| Event Details       | ,                         | Email<br>*                                                                           |   | X   |              |
|                     | A                         |                                                                                      | - | C   |              |
|                     |                           | FINISH                                                                               |   |     |              |

a. Already registered? If you already registered with your email address, you will be prompted to enter your password to log into your account.

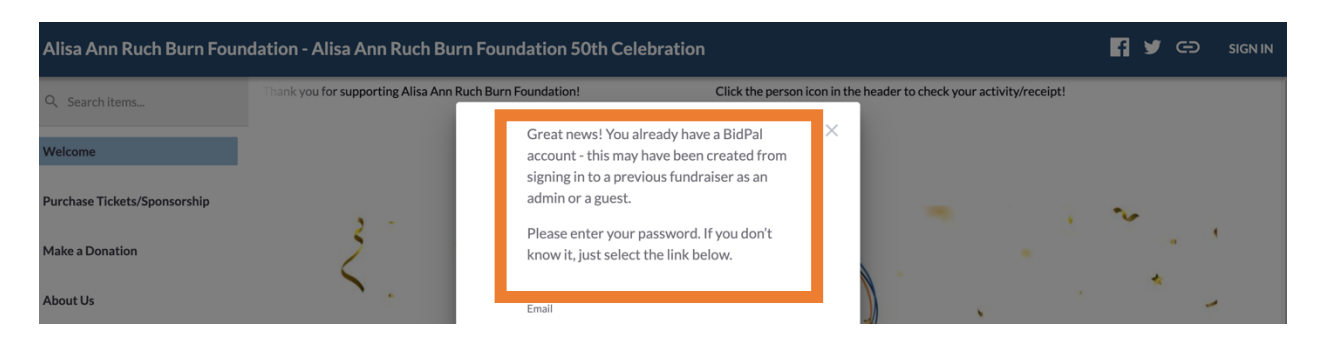

6. You are now ready to bid! Click on "Browse Items" and select "All Items".

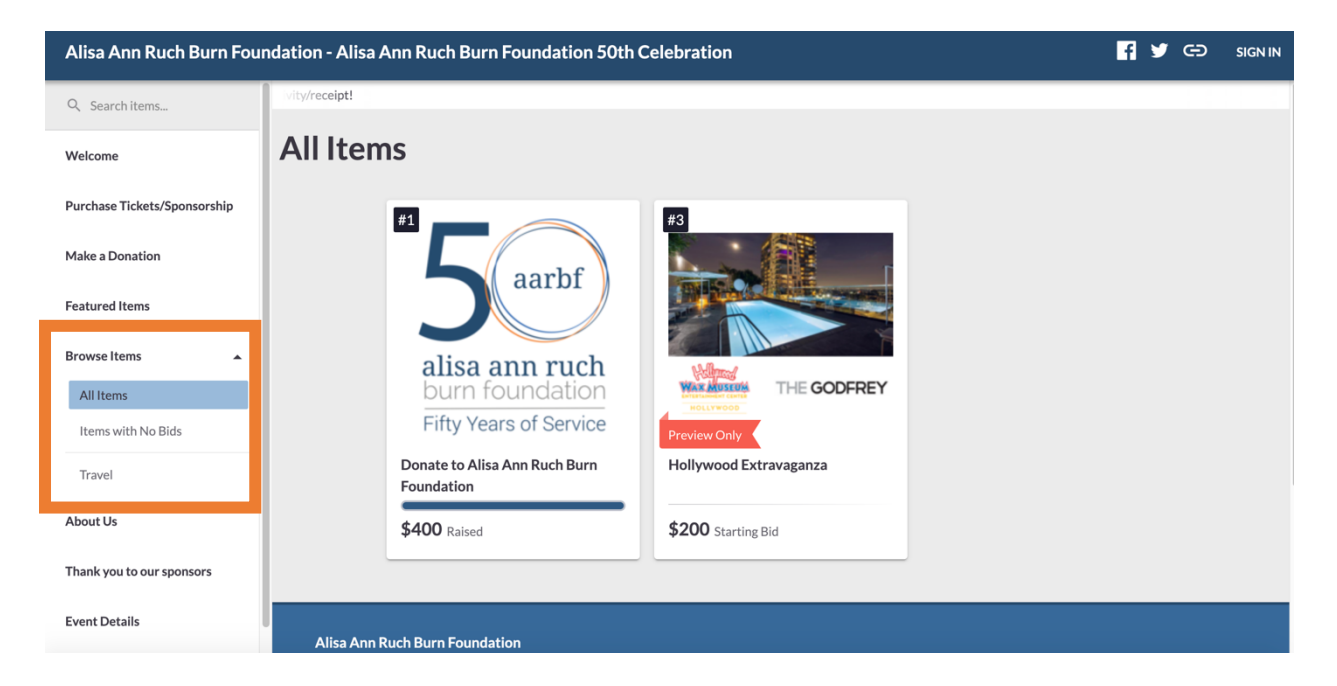

7. Click on the item you would like to bid on.

8. Click on "Bid". Confirm your bid and select "Ok". You will receive a message that your bid has been accepted and you are now in the bidding battle!

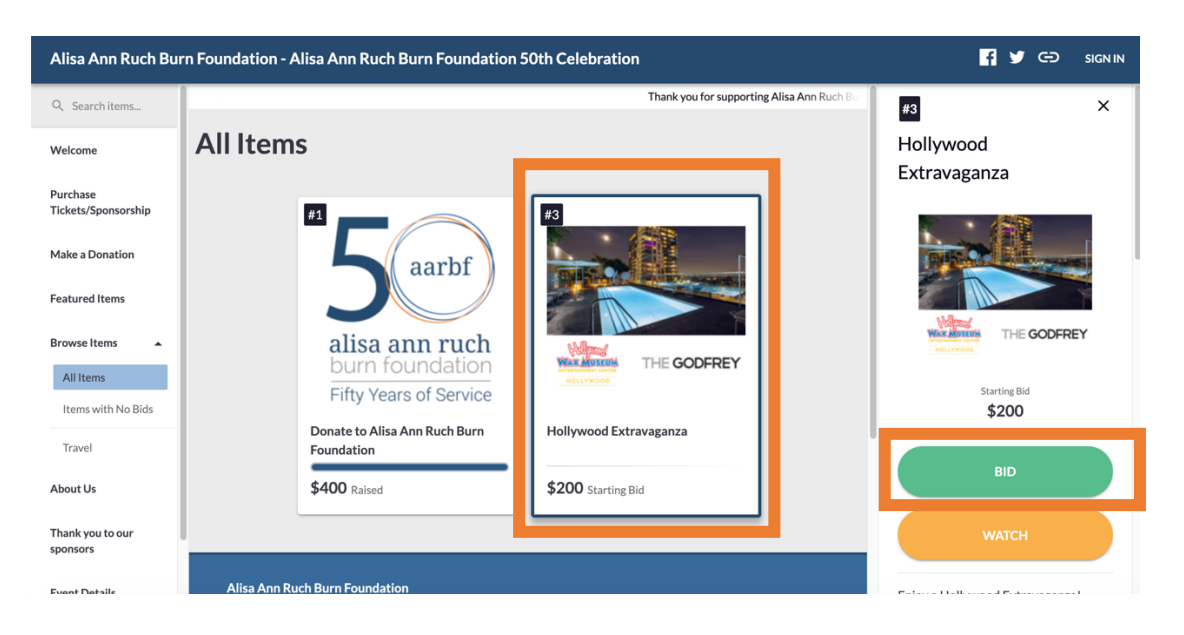

a. Note, you will be asked if you would like to set a "max bid". Your max bid, is the total amount you commit to bidding for the item. If someone outbids you, the system will do the work for you! It will automatically bid the next increment up for you each time you get outbid, up until you reach your max bid.

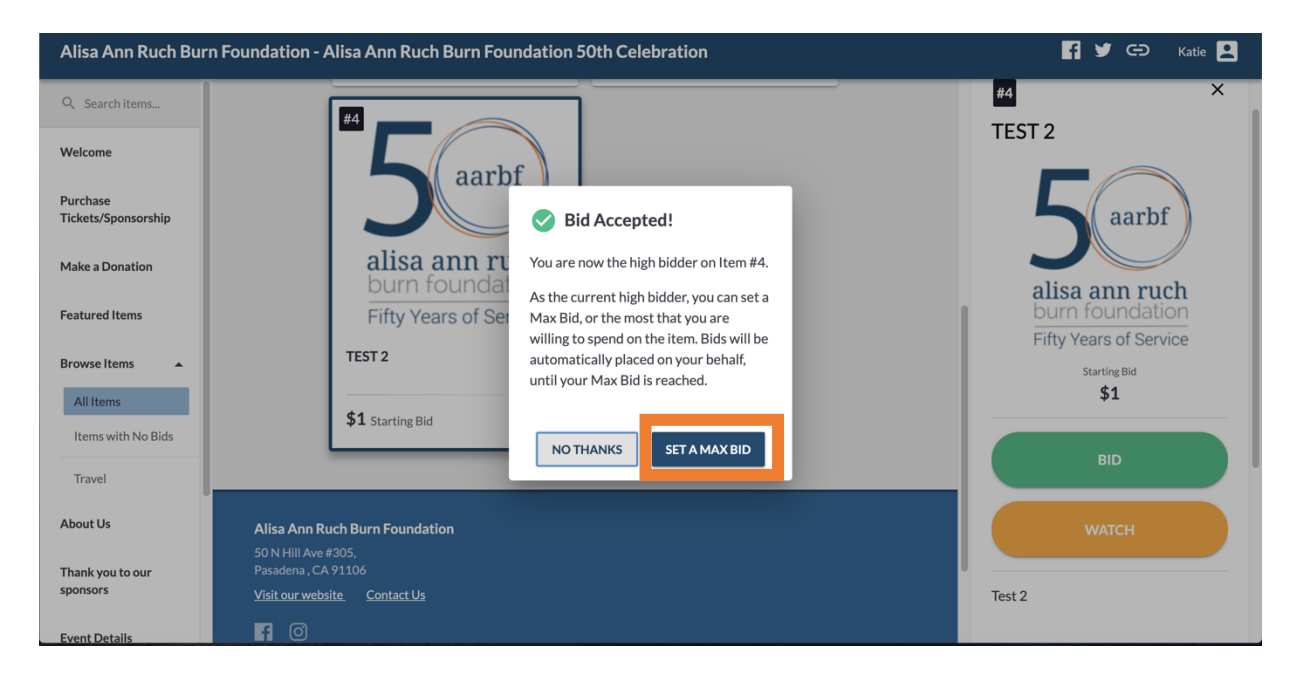

9. Watch out, you may get outbid! You will receive a text message notifying you that someone outbid you! Time to bid back! Log into your profile, select your name in the upper right had corner.

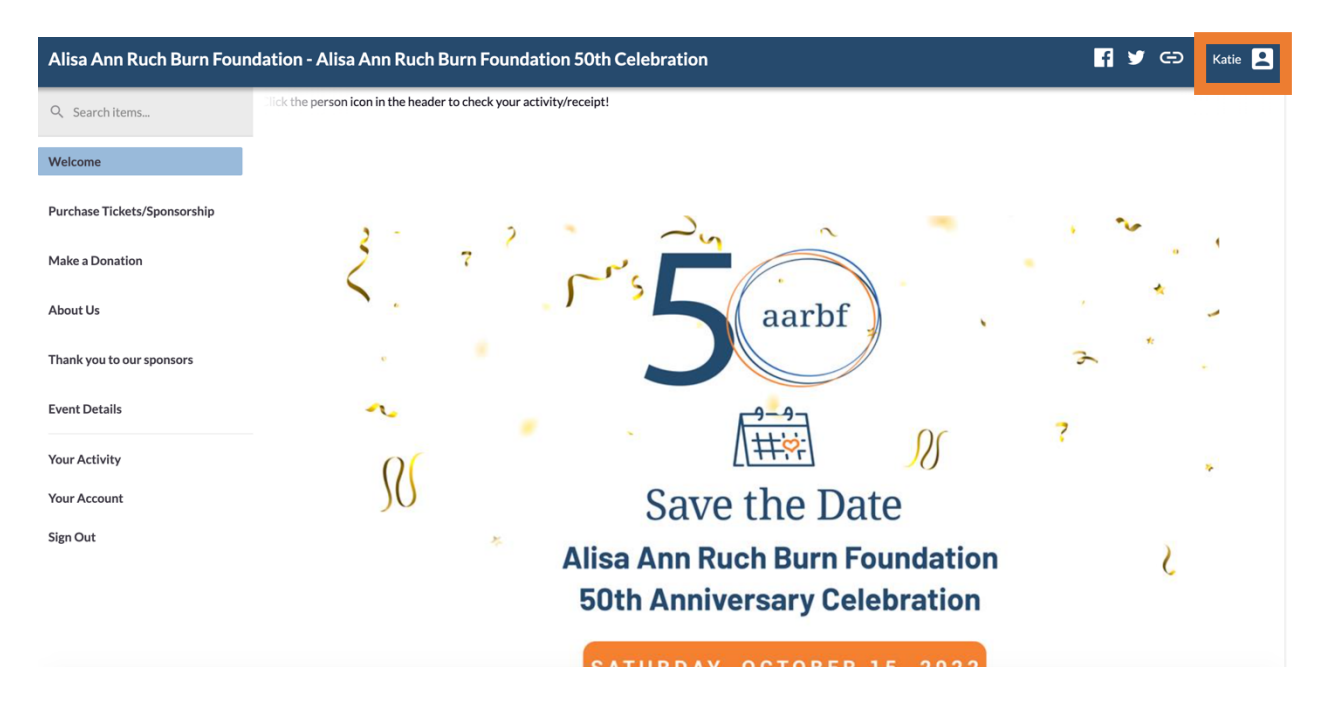

10. Click on "activity" to see the status of all your bids. See the orange circle with the exclamation point? You have been out bid! Click on the item to bid again!

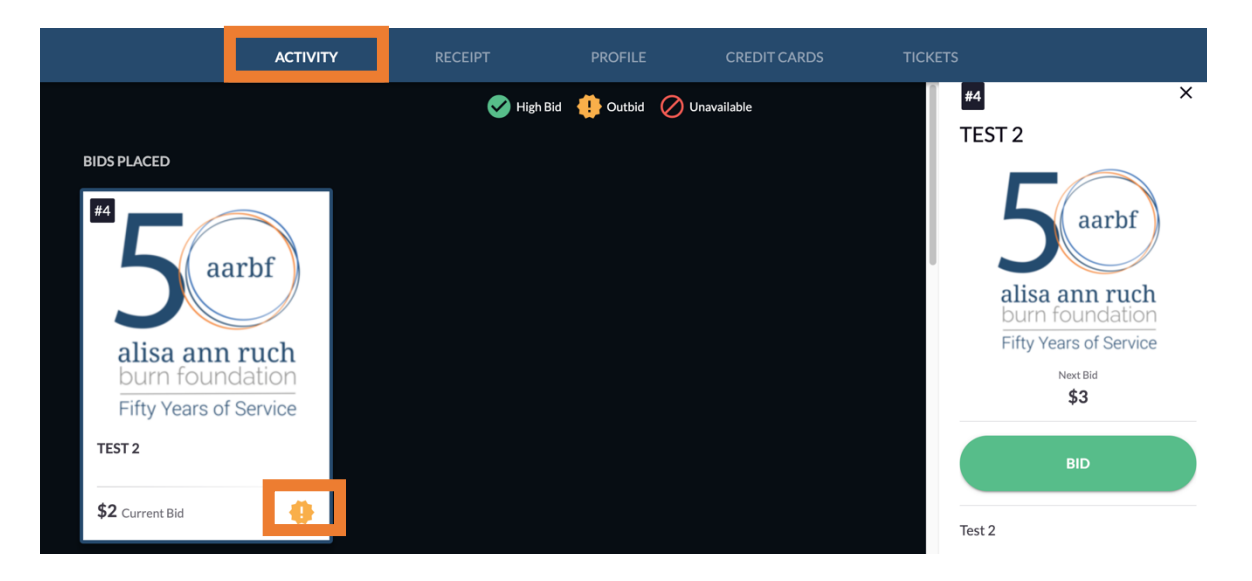

11. Bidding will close during the celebration the night of **October 15th**. Make sure to keep your eye out and set your max bids.

Questions, please feel free to contact Katie Szymczak at <u>Kszymczak@aarbf.org</u> or 818-848-0223 Ext. 14. Thank you for your support!